## การเข้าระบบ Microsoft Dynamic AX 2012

- 1. เข้าที่ปุ่ม Start Menu
- 2. กด Shift ที่คีย์บอร์ดพรอ้ม คลิกขวาที่ไอคอน Microsoft Dynamic AX 2012
- 3. เลือกคำสั่ง Run as different user

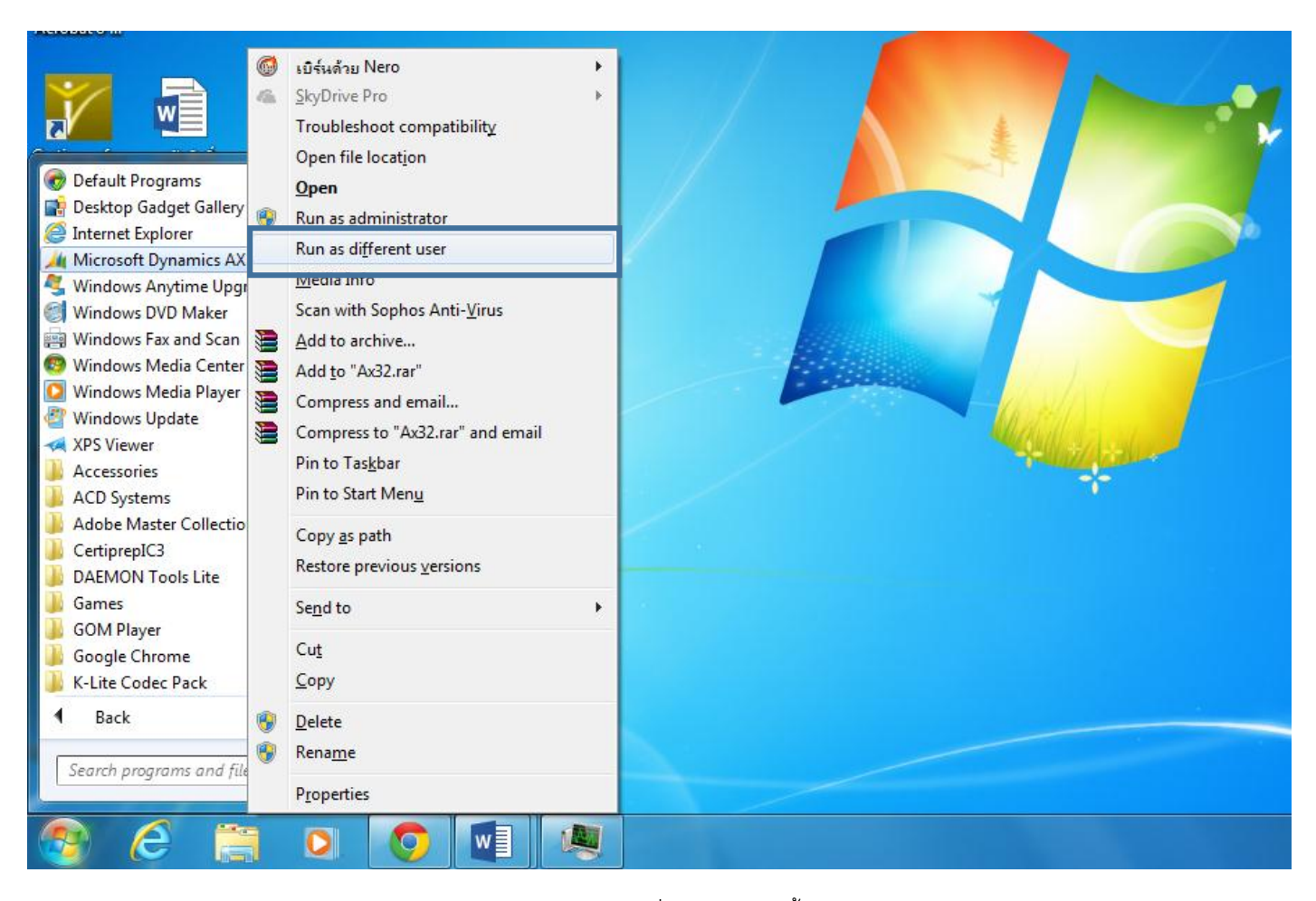

4. ใส่ User name และ password ของส่วนกลางตามที่ได้รับมา จากนั้นคลิกปุ่ม OK

| Windows Security                                                                                                    |
|----------------------------------------------------------------------------------------------------|
| Run as different user<br>Please enter credentials to use for C:\Program Files\Microsoft Dynamics<br>AX\60\Client\Bin\Ax32.exe. |
| User name<br>Password<br>Domain: RMUTT                                                                                         |
| OK Cancel                                                                                                    |